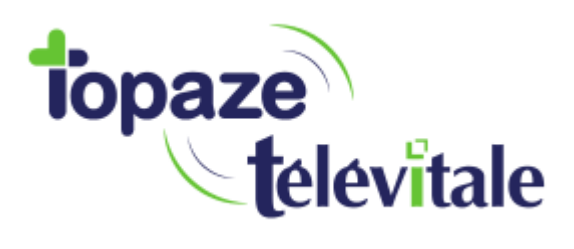

## Comment mettre à jour le nouveau tarif de la majoration « Dimanche et jour férié » dans votre Vital'act.

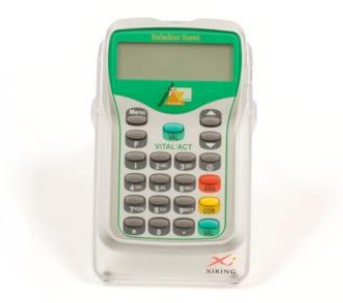

A partir du 1<sup>er</sup> août 2018, la majoration « Dimanche et jour férié » évolue et passe de 8€ à 8€50.

Nous allons dans cette notice, vous guider pour paramétrer ce nouveau tarif dans votre lecteur. Peu importe que votre lecteur soit branché ou non. Il faut juste que votre CPS soit bien insérée dans le lecteur.

Suivez les étapes ci-dessous et tout ira bien. Allons-y !

- 1. Appuyez sur la touche Menu
- 2. A l'aide des flèches haut et bas, allez sur le menu « PS ENREGISTRE » et validez
- 3. Validez votre n° ADELI pour entrer dans ce menu
- 4. Validez sur « ACTES » pour entrer dans ce menu
- 5. A l'aide des flèches haut et bas, allez sur « MODIFIER MAJO »
- 6. Puis descendez sur « FERIE » et validez pour entrer dans ce menu
- 7. Descendez sur « DATE » et saisissez « 01/08/2018 » (Laissez « ANCIEN 8.00 » tel quel)
- 8. Descendez sur « NOUVEAU » et saisissez « 8.50 » puis descendez sur « QUITTER » et validez
- 9. « QUITTER » à chaque page antérieure pour revenir à la page d'accueil de votre lecteur (Soit sur « Attente ordre », soit sur « INTRODUIRE CARTE VITALE »

La majoration « Dimanche et jour férié » est désormais à jour !